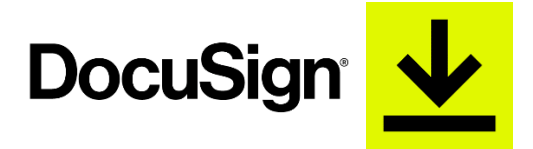

HOW TO complete your State Employee Charitable Campaign (SECC) Contribution Form (DocuSign Version)

<u>Step 1:</u> Access the hyperlink from the <u>HR-SECC</u> website to access the State Employee Charitable Campaign (SECC) Contribution Form.

Step 2: Log in using your full name and UTRGV e-mail address then click -> BEGIN SIGNING

| UTRGV.<br>The line interded A frame<br>to construct a frame<br>Stratistical                                                                                                    |                                                                                                    | BEGIN SIGNING                  | () HELP           |
|----------------------------------------------------------------------------------------------------|----------------------------------------------------------------------------------------------------|--------------------------------|-------------------|
| Parabagi<br>Balangi<br>Balan | PowerForm Signer Information         Thank you for your contribution to the 2023 State Employee         Charitable Campaign!         For more information, please visit https://www.utrgv.edu/human-resources/current-employee/state-employee-charitable-campaign/index.htm. | BEGIN SIGNING                  | () HELP           |
|                                                                                                    | For questions, please email secc@utrgv.edu. Please enter your name and email to begin the signing process. Employee                                                                                                    |                                |                   |
|                                                                                                    | Your Name: * Full Name Your Email: * Email Address                                                                                                    |                                |                   |
|                                                                                                    | BEGIN SIGNING                                                                                                    |                                |                   |
| Powered by DocuSign                                                                                                    | English (US) ▼ Contact Us   Terms of Use   Privacy   Intellectual Property   Trust Copy                                                                                                    | yright © 2023 DocuSign, Inc. A | l rights reserved |

Step 3: Click the check box to agree to the use of electronic records and signature. Then click CONTINUE.

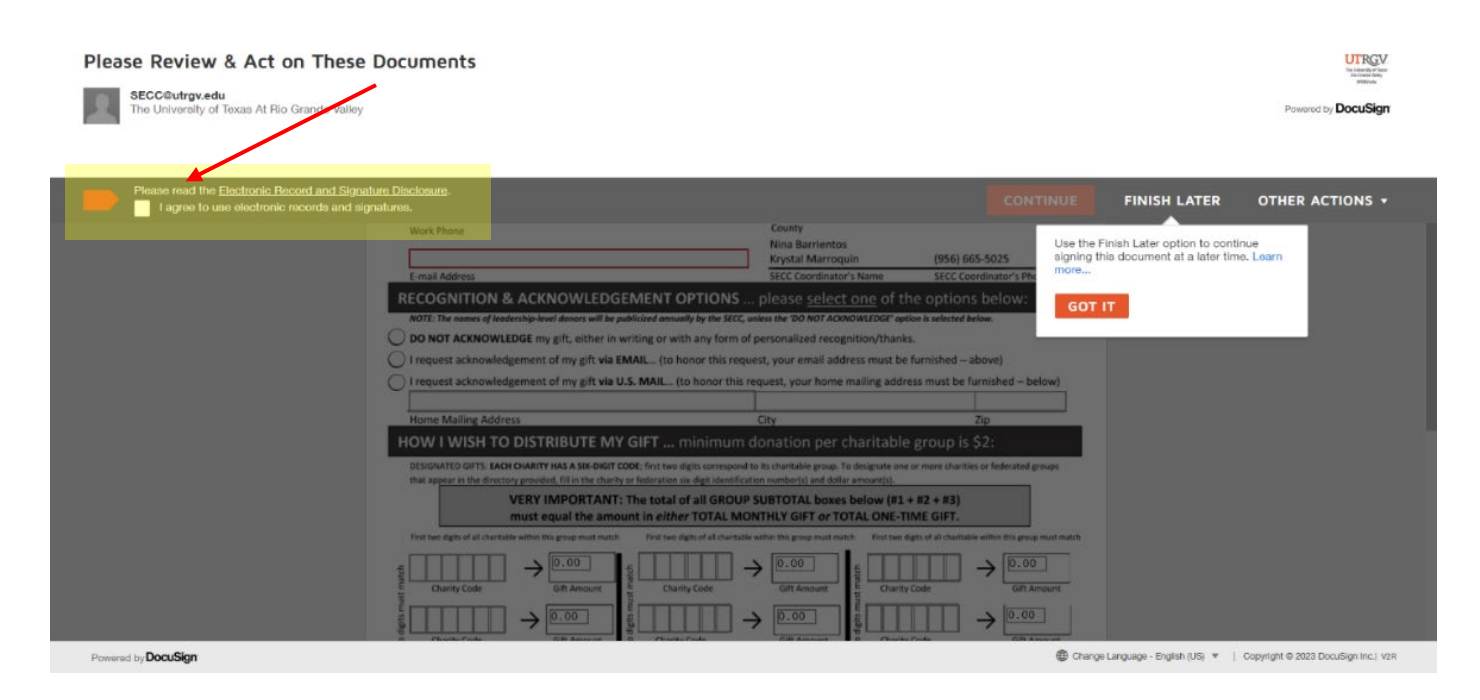

<u>Step 4:</u> Complete the top portion of the form including:

- Full Name (Last, First)
- UTRGV Employee ID Number
- Department/Building and Office Number/Campus Location
- Work Phone (xxx-xxx-xxxx)
- UTRGV E-mail Address

| Please review the documents below |                                                                                                    | FIN                                                                                                    | SH FINISH LATER                       | OTHER ACTIONS + |
|-----------------------------------|----------------------------------------------------------------------------------------------------|----------------------------------------------------------------------------------------------------|---------------------------------------|-----------------|
|                                   | @ Q ±, <b>E</b>                                                                                                    |                                                                                                    |                                       | Ľ               |
| START                             | Rio Grande Valley 36                                                                                                    | ation Form                                                                                                    | ount#                                 | ĺ               |
|                                   | Name (prefix) Last First MI Employee ID Number                                                                                                    |                                                                                                    | Valley # 746                          |                 |
|                                   | Work Phone                                                                                                    | Cameron/Hidalgo<br>County<br>Nina Barrientos<br>Krystal Marroquin (956)<br>SECC Coordinator's Name SECC C                          | 665-5025                              |                 |
|                                   | RECOGNITION & ACKNOWLEDGEMENT OPTIONS .<br>NOTE: The names of leadership-level donors will be publicized annually by the SECC,<br>DO NOT ACKNOWLEDGE my gift, either in writing or with any form o                                                                                                    | . please <u>select one</u> of the optio<br>mless the 'DO NOT ACKNOWLEDGE' option is selected<br>' personalized recognition/thanks. | ns below:<br>Ibelow.                  |                 |
|                                   | I request acknowledgement of my gift via EMAIL (to honor this request acknowledgement of my gift via U.S. MAIL (to honor this request acknowledgement of my gift via U.S. MAIL (to honor this request acknowledgement of my gift vi | eest, your email address must be furnished -<br>equest, your home mailing address must be<br>City                                  | - above)<br>furnished – below)<br>Zip |                 |

<u>Step 5:</u> Complete the *RECOGNITION & ACKNOWLEDGMENT SECTION*, select only one option, if requesting acknowledgement of donation to be sent via <u>mail</u>, provide HOME mailing address.

| Please review the documents below.                                                                                             |                                                                                                    |                                                                                                    | FINISH                                     | FINISH LATER            | OTHER ACTIONS - |
|----------------------------------------------------------------------------------------------------|----------------------------------------------------------------------------------------------------|----------------------------------------------------------------------------------------------------|--------------------------------------------|-------------------------|-----------------|
|                                                                                                    | of of ∓₁₄                                                                                                    | ; ⊑ ®                                                                                                    |                                            |                         | Ľ               |
| START DocuSign Envelope Rio Grande Name (prefix) Employee ID N Constrained E-mail Address RECOGNIT NOTE: The norm D DO NOT ACK | ID: A25E7CE8-8F58-4C23-A265-F754491DF795<br>Valley 36<br>Or you can give online at 5<br>Last First MI<br>umber<br>ON & ACKNOWLEDGEMENT OPTIONS<br>St of leadership-level donors will be publicized annually by the SECC,<br>NOWLEDGE my gift, either in writing or with any form of | Cation Form<br>Context of Texas R<br>State Agency Name AND Number<br>State Agency Name AND Number<br>Dept. / Unit # / Facility / Locatio<br>Cameron/Hidalgo<br>County<br>Nina Barrientos<br>Krystal Marroquin<br>SECC Coordinator's Name<br>please select one of the<br>unless the 'DO NOT ACKNOWLEDEF' opti<br>f personalized recognition/thanks | Account#                                   | 746<br>/*s Phone<br>WV: |                 |
| I request ack                                                                                                    | nowledgement of my gift via U.S. MAIL (to honor this                                                                                                    | request, your home mailing addre                                                                                                    | ess must be furnishe                       | d – below)              |                 |
| Home Mailin<br>HOW I WIS<br>DESIGNATED GI<br>that account of                                                                   | A daress<br>H TO DISTRIBUTE MY GIFT minimum<br>TS: EACH CHARITY HAS A SIX-DIGIT CODE; first two digits correspond<br>e directory arounded, fill in the charity or federation six-digit identific<br>e directory arounded, fill in the charity or federation six-digit identific     | donation per charitable<br>to its charitable group. To designate one-<br>ation number(s) and dollar amount(s).                                                                                                    | group is \$2:<br>or more charities or fede | rated groups            |                 |

<u>Step 6:</u> Complete *HOW I WISH TO DISTRIBUTE MY GIFT.* \*Please note there is a minimum donation of \$2 per charitable group.

VERY IMPORTANT: The first two digits of all charity codes must match within each column group.

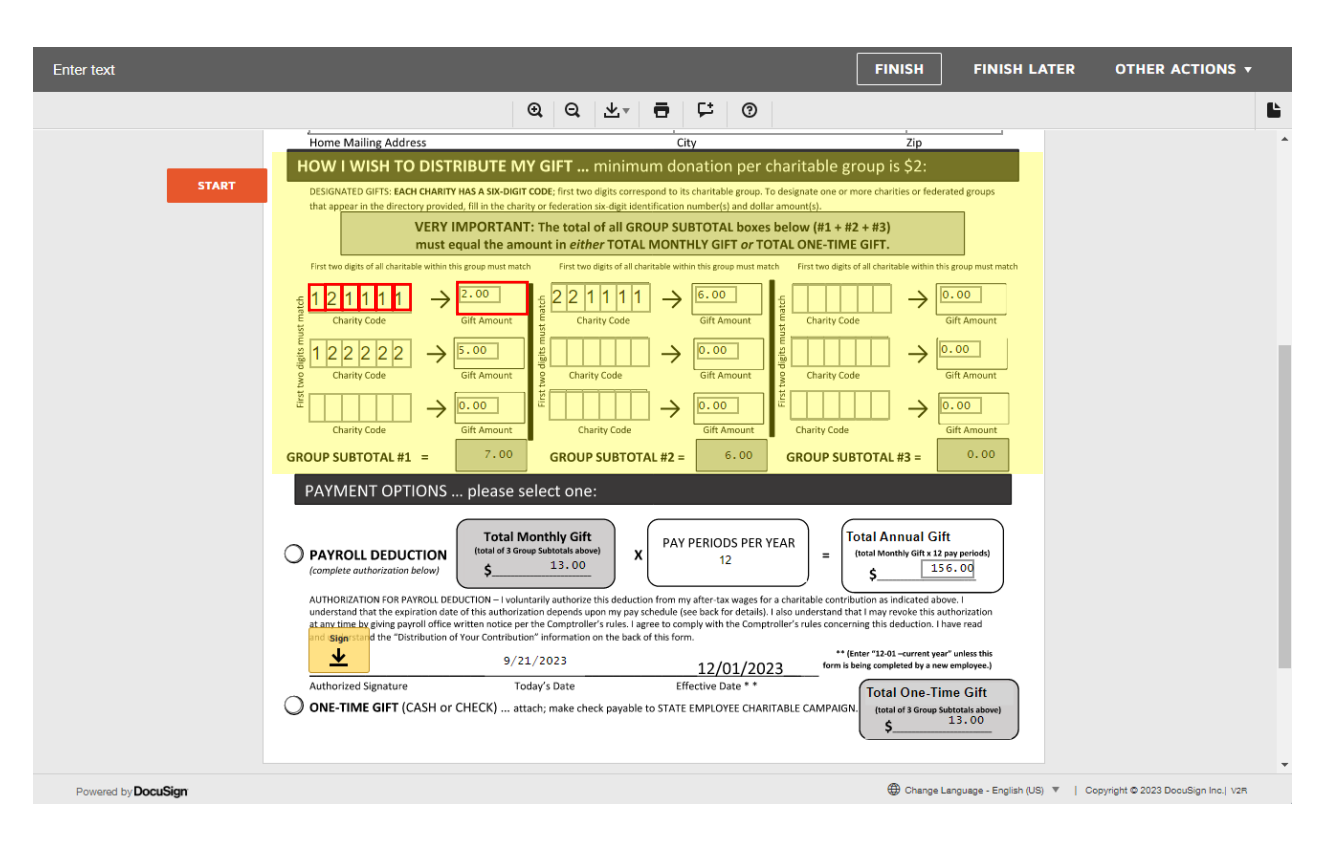

<u>Step 7:</u> Select your preferred PAYMENT OPTION and complete identified steps.

For *PAYROLL DEDUCTION*, Total Monthly Gift Amount and Total Annual Gift amount will automatically be populated on the form. Review document to confirm your selections, then click on 'SIGN" to provide authorized signature<sup>\*</sup> and proceed to STEP 8.

\*If first time user (UTRGV Faculty and Staff) of DocuSign you will need to <u>Activate your DocuSign account and setup your profile</u>:

- 1. Visit <u>https://www.utrgv.edu/esign</u>
- DocuSign must be used via the UTRGV link to ensure you are using the UTRGV license.
- 2. Sign in with your UTRGV Username and Password
- 3. Click on Create your Signature

| Done! Select Finish to se | nd the completed document.                                                                                                    |                                                                                                    |                                                                                                    | FINISH                                                                                                  | FINISH LATER                                                                                                    | OTHER ACTIONS <b>•</b> |   |
|---------------------------|----------------------------------------------------------------------------------------------------|----------------------------------------------------------------------------------------------------|----------------------------------------------------------------------------------------------------|----------------------------------------------------------------------------------------------------|----------------------------------------------------------------------------------------------------|------------------------|---|
|                           |                                                                                                    | @ Q ±∗ =                                                                                                    | 다<br>()                                                                                                    |                                                                                                    |                                                                                                    |                        | Ŀ |
|                           | $\begin{array}{c c} \hline \\ \hline \\ \hline \\ \hline \\ \hline \\ \hline \\ \hline \\ \hline \\ \hline \\ \hline $                                                                                                    | Charity Code<br>Charity Code<br>Charity Code<br>Charity Code<br>Charity Code<br>Charity Code<br>Charity Code                                                                                                    | Gift Amount<br>Gift Amount<br>Gift Amount<br>Gift Amount<br>Gift Amount<br>Gift Amount<br>Gift Amount<br>Gift Amount<br>Gift Amount<br>Gift Amount | Charity Code Charity Code Charity Code Charity Code Charity Code Charity Code Charity Code Charity Code | Gift Amount<br>$ \begin{array}{c} Gift Amount \\ \hline 0.00 \\ Gift Amount \\ \hline 0.00 \\ \hline Gift Amount \\ \hline 3 = 0.00 \end{array} $ |                        | • |
|                           | PAYMENT OPTIONS please<br>PAYROLL DEDUCTION<br>(complete authorization below)<br>AUTHORIZATION FOR PAYROLL DEDUCTION - I w<br>understand that the expiration date of this author<br>at any time by giving payroll office written notice<br>and-endessgenetide "Distribution of Your Contrib<br>JAME Down | select one:<br>Monthy Gift<br>Group Subtotals above<br>13.00  Autuarily authorize this deduction from<br>rization depends upon my pay schedul<br>per the Comptroller's rules. Largere to<br>oution" information on the back of this f<br>/21/2023 | IV PERIODS PER YEAR<br>12<br>my after-tax wages for a cha<br>(see back for details). Jaiso<br>comply with the Comptroller'<br>orm.<br>12/01/2023   | Total Ann<br>(total Monthi<br>\$                                                                        | ual Gift<br>[156.00]<br>cated above.1<br>ke this authorization<br>uction.1 have read<br>arreet year" unless this<br>d y a new employee.3          |                        | ļ |
|                           | Authorized Signature O ONE-TIME GIFT (CASH or CHECK) SECC 2023 Contribution Authorization Form.pr                                                                                                    | Today's Date<br>attach; make check payable to STA<br>if                                                                                                    | Effective Date * *<br>TE EMPLOYEE CHARITABL                                                                                                    | E CAMPAIGN.                                                                                             | Dne-Time Gift<br><sup>3</sup> Group Subtotals above)<br>13.00<br>1 of 1                                                                           |                        |   |
|                           |                                                                                                    | FINISF                                                                                                    |                                                                                                    |                                                                                                    |                                                                                                    |                        | Ţ |

Thank you for your contribution and making a difference in the lives of others!

For ONE-TIME GIFT PAYMENT contribution, Group Subtotals will automatically be populated. Review document to confirm your selections, then proceed to Step 8 and select "FINISH". The system will send a copy of your contribution form to <u>SECC@utrgv.edu</u>. Once you have submitted the form, proceed by visiting UTRGV Payments & Collections to make your one-time payment.

|                   | CASH OR CHECK<br>(ONE-TIME PAYMENT)                                                                                                    |                    |
|-------------------|----------------------------------------------------------------------------------------------------|--------------------|
|                   | <ol> <li>Complete the UTRGV SECC Contribution Form— (DocuSign Version)</li> <li>Visit Payments &amp; Collections to submit payment<br/>Brownsville BMAIN 1.100 (956) 882-7623<br/>Edinburg ESSBL 1.200 (956) 665-2718</li> </ol> |                    |
| Done! Select Fini | ish to send the completed document. FINISH LATER OTHER                                                                                                    | ACTIONS +          |
|                   | <complex-block><math display="block"> \begin{array}{c} \\ \\ \\ \\ \\ \\ \\ \\ \\ \\ \\ \\ \\ \\ \\ \\ \\ \\ \\</math></complex-block>                                                                                           |                    |
|                   | FINISH                                                                                                    | v                  |
| Powered by Docu   | uSign                                                                                                    | DocuSign Inc.  V2R |

<u>Step 8:</u> Click *FINISH* at the bottom of the form to complete submission of the Contribution Form. Contribution Form will be automatically sent to <u>SECC@utrgv.edu</u>. You can download and/or print a copy of the form for your records.

| Done! Select Finish to send the completed document.                                                                                                    | FINISH                                                                                                    | FINISH LATER                                                                                                    | OTHER ACTIONS + |   |
|----------------------------------------------------------------------------------------------------|----------------------------------------------------------------------------------------------------|----------------------------------------------------------------------------------------------------|-----------------|---|
| Save a Copy of Your Document                                                                                                    |                                                                                                    | Gift Amount                                                                                                    |                 | Ŀ |
| i     i     i </td <td>or Print and</td> <td><math display="block"> \rightarrow \boxed{0.00}_{\text{Giff Amount}} </math> <math display="block"> \rightarrow \boxed{0.00}_{\text{Giff Amount}} </math> <math display="block"> 3 = \boxed{0.00}_{\text{Giff Amount}} </math></td> <td></td> <td></td> | or Print and                                                                                                    | $ \rightarrow \boxed{0.00}_{\text{Giff Amount}} $ $ \rightarrow \boxed{0.00}_{\text{Giff Amount}} $ $ 3 = \boxed{0.00}_{\text{Giff Amount}} $                                                                                                    |                 |   |
| PAYMENT OPTIC       DOWNLOAD       PRINT         O PAYROLL DEDUCTION<br>Icomplete authorisation below       Image: Complete authorisation below       X       PAT PENUOUS PER TEAM<br>12         AUtHOR/ZATON FOR PAYROLL DEDUCTION - Ivolutaria authorization depends usathorization depends usathorization and prod in authorization of the activities "information" information on the back of this form:       X       PAT PENUOUS PER TEAR<br>12         Jack I/W       9/21/2023       12/01/2023       12/01/2023         Authorized Signature       Today's Date       Effective Date **         Image: Complete GIFT (CASH or CHECK) attach; make check payable to STATE EMPLOYEE CHARITABLE                       | CLOSE<br>= total Ma<br>ritable contribution as<br>understand that I may<br>s rules concerning this<br>-** (idear "144<br>form is being com<br>E CAMPAIGN. | nual Gift<br>whith Gift xt 2 pay periods)<br>155.00<br>indicated above.1<br>indicated above.1<br>indicated above.1<br>production.1 have read<br>deduction.1 have read<br>02ourset year" unless this<br>period by a sub-unless this<br>period by a sub-unless this<br>period by a sub-unless this<br>period by a sub-unless this<br>period by a sub-unless this<br>period by a sub-unless this<br>a of 3 Group Sub-train above.1<br>13.00 |                 |   |
| SECC 2023 Contribution Authorization Form.pdf                                                                                                    |                                                                                                    | 1 of 1                                                                                                    |                 |   |

Thank you for your contribution and making a difference in the lives of others!